## Postup registrace do služby Max

Jako první krok doporučujeme instalaci aplikace **Max** do vašeho televizoru nebo set-top boxu z příslušného obchodu s aplikacemi:

- Google Play pro operační systém Android TV (TV Philips, Sony, T-Mobile set-top boxy)
- LG Content Store pro os webOS (TV LG)
- Apps pro os Tizen (TV Samsung)

V obchodech Google Play a Apps je nutné být přihlášen.

Pro registraci do služby použijte odkaz, který jste obdrželi v SMS zprávě nebo emailu po aktivaci balíčku Max nebo televizního tarifu, kterého je služba Max součástí. Registrace neprobíhá v prostředí televizoru/set-top boxu, ale na webu.

1. Po použití zaslaného odkazu se vám otevře formulář pro vyplnění přístupových údajů.

| Pi | Vytvořte svůj účet                                                                                                    |  |
|----|----------------------------------------------------------------------------------------------------|--|
|    | *značí povinné pole.                                                                                                    |  |
|    | E-mailová adresa *                                                                                                    |  |
|    | Potvrdit e-mailovou adresu *                                                                                                    |  |
|    | Heslo *                                                                                                    |  |
|    | Minimálně 10 znaků s maximálně 4 opakujícími se znaky za sebou.<br>Jměno *                                                                                                    |  |
|    | Přímení *                                                                                                    |  |
|    |                                                                                                    |  |
|    | Výběrem možnosti Vytvořit účet potvrzujete, že je vám víc než 18 let, souhlasite s<br>Podminkami uživání C a potvrzujete, že jste si přečetí naše Zásady ochrany<br>soukromí.        |  |
|    | Max může používat mou e-mailovou adresu k zasílání nabídek, reklamnich<br>sdělení a aktuálních informací k obsahu.                                                                   |  |
|    | Skupina společnosti WBD <sup>(2)</sup> múže používat mou e-mallovou adresu pro<br>stejné účely.                                                                                      |  |
|    | Chcete-ii odvolat svůj souhlas (včetně jakéhokoli souhlasu, který jste dříve udělilí),<br>nebo získat další informace o svýchprávech, projděte si <b>Zásady ochrany soukromí</b> (2. |  |
|    | Vytvořit účet                                                                                                    |  |
|    |                                                                                                    |  |

2. Po zadání požadovaných údajů máte hotovo.

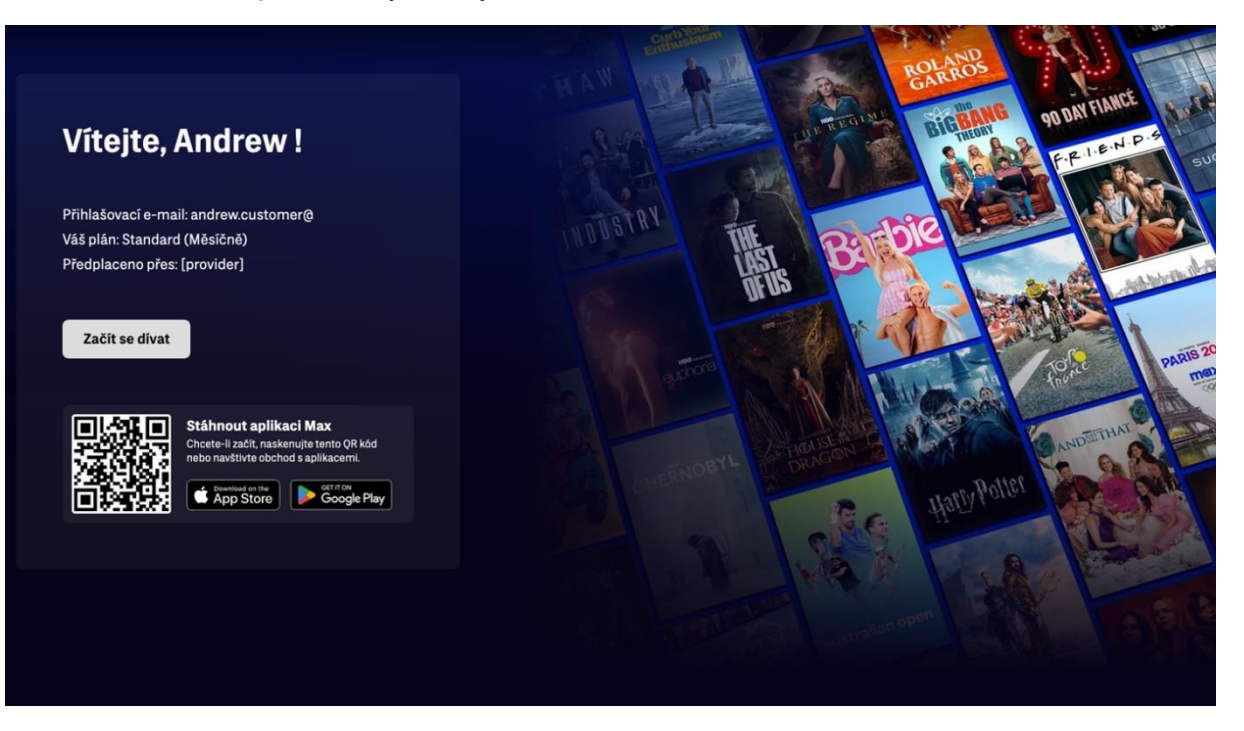

Pokud jste v rámci registrace zadali emailovou adresu, která již byla v minulosti použita například u jiného poskytovatele, můžete si nový účet propojit s účtem původním.

V případě vytvoření nového účtu musíte zvolit jinou emailovou adresu a opakovat postup registrace!

| Účet nalezen                                                                                                    |  |
|----------------------------------------------------------------------------------------------------|--|
| Našli jsme existující účet Max nebo HBO Max, který už<br>může tuto e-mailovou adresu používat.<br>Pokud chcete tento e-mail používat k přihlášení ke službě<br>Max a připojit své předplatné [provider], ověřte svou e-<br>mailovou adresu.<br>Pokud nechcete tento e-mail používat k přihlašování ke<br>službě Max, můžete si vytvořit nový účet s pomocí jiné e-<br>mailové adresy. |  |
| Ověřit e-mailovou adresu                                                                                                    |  |
| Vytvořít nový účet                                                                                                    |  |
| Nevíte, co si vybrat? ಅ                                                                                                    |  |
|                                                                                                    |  |

V případě propojení účtů dojde k ověření emailové adresy. Na emailovou adresu vám bude zaslán jednorázový ověřovací kód.

| Zadejte jednorázový kód                                                            |  |
|------------------------------------------------------------------------------------|--|
| Na e-mailovou adresu přiřazenou k vašemu účtu Max jsme zaslali<br>jednorázový kód. |  |
| Zadejte kód, aby bylo možné ověřit vaši e-mailovou adresu.                         |  |
| Jednorázový kód *                                                                  |  |
| Odeslat kód Získat nový kód                                                        |  |
| Potřebujete pomoc? 🛛                                                               |  |
|                                                                                    |  |
|                                                                                    |  |

Po zadání kódu potvrďte nebo zrušte propojení účtu.

| Připraveno na připojení vašeho<br>účtu                                                                                                    |                               |  |
|----------------------------------------------------------------------------------------------------|-------------------------------|--|
| Chystáte se propojit svůj účet Max s předplatný<br>účtovaným přes [provider]                                                                              | ým                            |  |
| Tato změna zruší vaše přímé předplatní a již vám n<br>účtováno přímo prostřednictvím služby Max                                                           | ebude                         |  |
| Jakékoli bezplatné zkušební verze, výhody, promo n<br>slevy nebo doplňky, které můžete momentálně vyu<br>se nebudou vztahovat na váš nový plán a okamžitě | abídky,<br>užívat,<br>skončí. |  |
| Potvrdit Zrušit                                                                                                    |                               |  |
| Potřebujete pomoc? Navštivte naše centrum<br>nápovědy.                                                                                                    |                               |  |

## A máte hotovo!

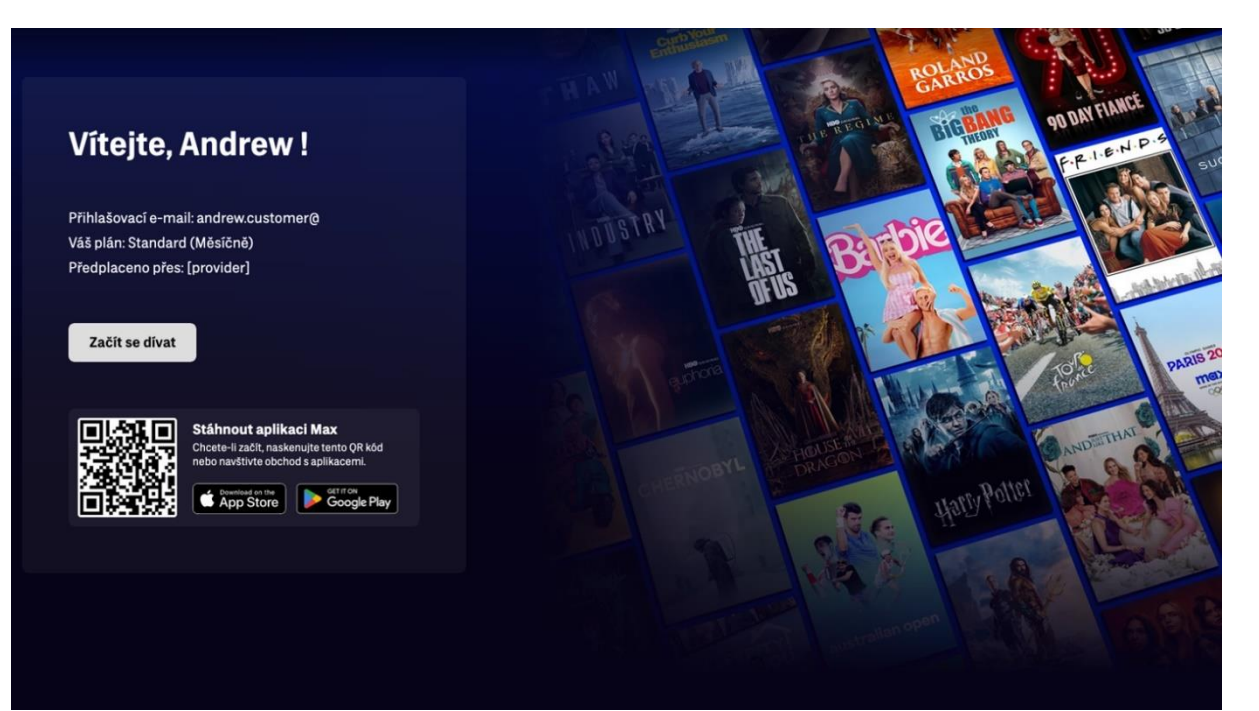